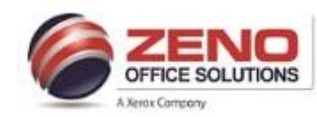

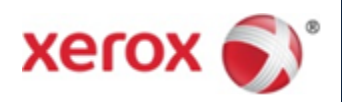

## **XEROX VersaLink**

## **Editing the Scan to Email "From: email address"**

- 1. In the **Embedded Web Server >** log in as **admin**.
- 2. Click Apps [left pane].
- 3. Click Email [right pane].
- 4. Under **SMTP** Heading > click **Setup**.
- 5. In the **Device Email** field > Enter the desired email.
- 6. Click **OK** [bottom of screen].
- 7. Once finished > click Admin > click Log Out.

|              |        | Xerox <sup>®</sup> VersaLink <sup>®</sup> C405DN MFP |          |
|--------------|--------|------------------------------------------------------|----------|
| A Home       |        | SMTP                                                 |          |
|              |        | Email Submission                                     | SMTP     |
| Apps         | Tupo:  | Email Notification                                   |          |
| Address Book |        | Device Email                                         | ner@gma  |
| 📇 Jobs       |        | Enter the desired email                              | Setup    |
|              | Displa | SMTP Server                                          | Defaults |
| Connectivity |        | Server Address 10.220.1.30                           |          |